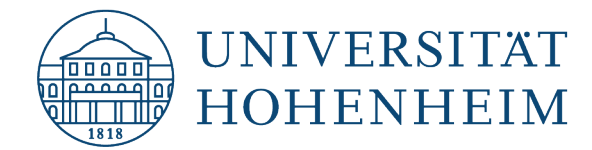

AFS-Client Uninstallation under macOS 05.11.2021 kim.uni-hohenheim.de | kim@uni-hohenheim.de

Please be sure to read these instructions carefully and follow all steps exactly in this order. Otherwise, this may cause limitations with your operating system, as requests will continue to be made to the AFS servers and these may cause a slowdown and/or errors with your operating system

# Inhalt

| Step 1 - End the Auristor AFS client process     | 1 |
|--------------------------------------------------|---|
| Step 2 – Disconnect AFS Server Connections       | 3 |
| Option 1 – Server connection in the Finder       | 3 |
| Option 2 – Server connection in the dock:        | 4 |
| Option 3: Server connection on the desktop       | 5 |
| Step 3 – Uninstallation of the Auristor software | 6 |
| Step 4 - Remove krb5.conf file                   | 7 |
|                                                  |   |

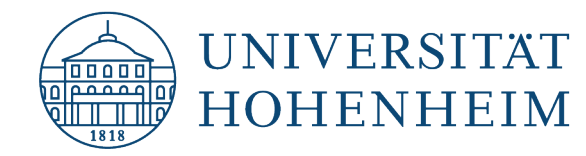

# **Step 1 - End the Auristor AFS client process**

In order to uninstall Auristor AFS Client, you have to terminate the AFS Client process first. You can end this process by opening the software itself.

To do this, switch to the "System Settings" by clicking on the apple in the upper left corner and select "System Settings" in the context menu.

. . Systemeinstellungen Ć Apple-ID, iCloud, Medien & App Store ilienfreigab -Dock & Menüleist Sprache & Pegio 8 (Ť) @ • Internet Bedienung hilfen \* **E**()() Maus oftwar 0 1 Batteri Time Machine Freigaber

Now click the Auristor AFS client to open it.

Maybe it's necessary to click on the lock symbol at the bottom left. Please enter your Mac's password to unlock it. Otherwise it's possible that no changes can be made in this window.

|                                                         |                                      |                                                                                              | ?   |
|---------------------------------------------------------|--------------------------------------|----------------------------------------------------------------------------------------------|-----|
|                                                         | Tokens O                             | ption                                                                                        |     |
| Token                                                   | "legacyLo<br>möchte Ä<br>Gib dein Pa | pader-x86_64 (Systemeinstellunge<br>nderungen vornehmen.<br>sswort ein, um dies zu erlauben. | n)" |
|                                                         | Benutzern                            | ame:                                                                                         |     |
|                                                         | Pass                                 | wort:                                                                                        |     |
|                                                         |                                      |                                                                                              |     |
| <ul> <li>AuriStor Menu</li> <li>Backgrounder</li> </ul> | Ke                                   | Abbrechen                                                                                    | ОК  |
|                                                         | Use aklog                            |                                                                                              |     |
|                                                         |                                      |                                                                                              |     |
|                                                         |                                      |                                                                                              |     |
| Zum Bearbeite                                           | en auf das Schloss klicken.          |                                                                                              |     |

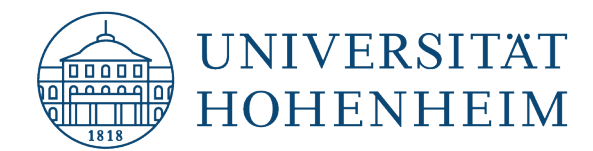

Now please click on red written button "Shutdown" in the top left corner. The process will now be terminated. This may take several minutes. Please be patient.

|                | Tok <u>ens</u> O             | ption |               |
|----------------|------------------------------|-------|---------------|
| -              |                              |       |               |
| loken          |                              |       |               |
|                |                              |       |               |
|                |                              |       |               |
|                |                              |       |               |
|                |                              |       |               |
|                |                              |       |               |
| AuriStor Menu  | Kerberos Setting             | Unlog | Get new Token |
| 🗹 Backgrounder | Get Krb5 credential at login |       |               |
|                | Use aklog                    |       |               |
|                |                              |       |               |
|                |                              |       |               |
|                |                              |       |               |
|                |                              |       |               |

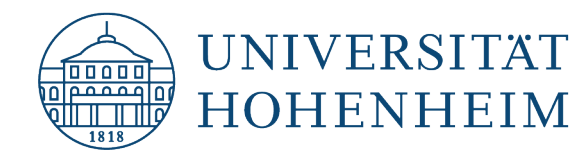

# **Step 2 – Disconnect AFS Server Connections**

There are three different options. Unfortunately it's not quaranteed that they apply completely or just individually or maybe not at all in your system. Please be sure to check all options, otherwise no clean and complete uninstallation can be assured!

#### **Option 1 – Server connection in the Finder**

Open the Finder and check the sidebar to see if you can find a server connection that corresponds to your Hohenheim username. Should this be the case, right-click on the connection and select "Remove from sidebar" in the context menu.

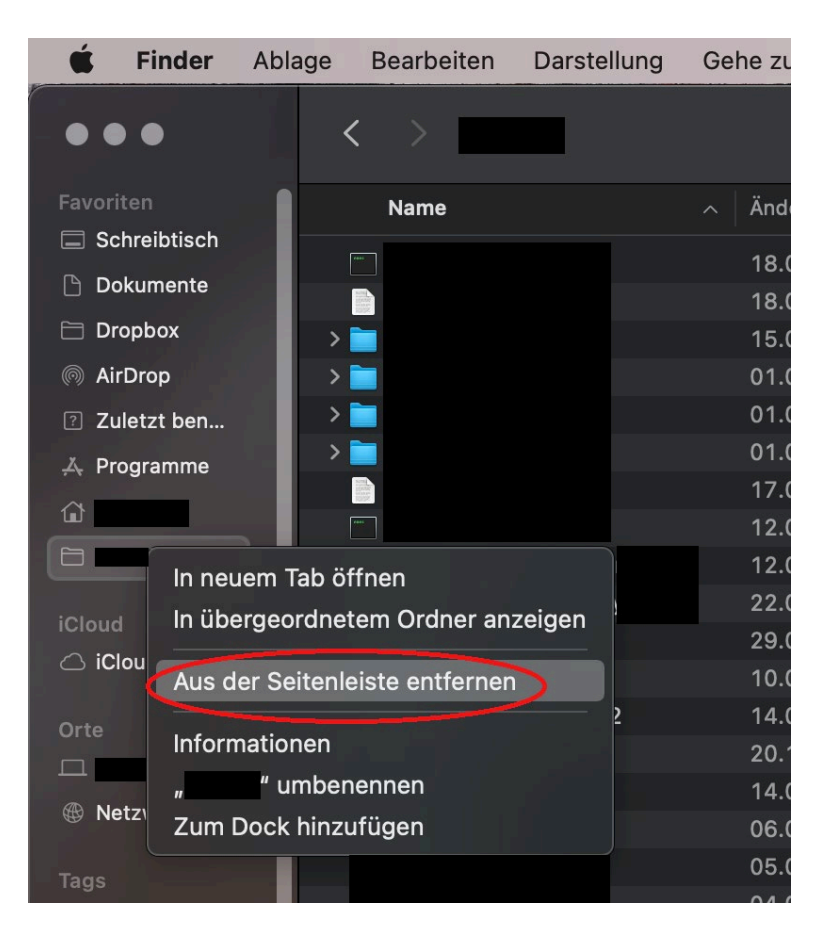

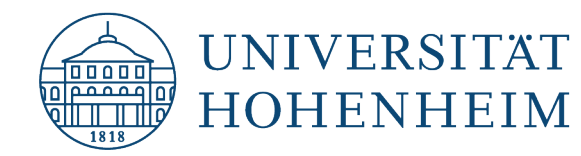

#### **Option 2 – Server connection in the dock:**

Check your dock to see if you can find an icon that corresponds to your Hohenheim username. Should this be the case, please right-click on this icon and select "Remove from Dock" from the context menu.

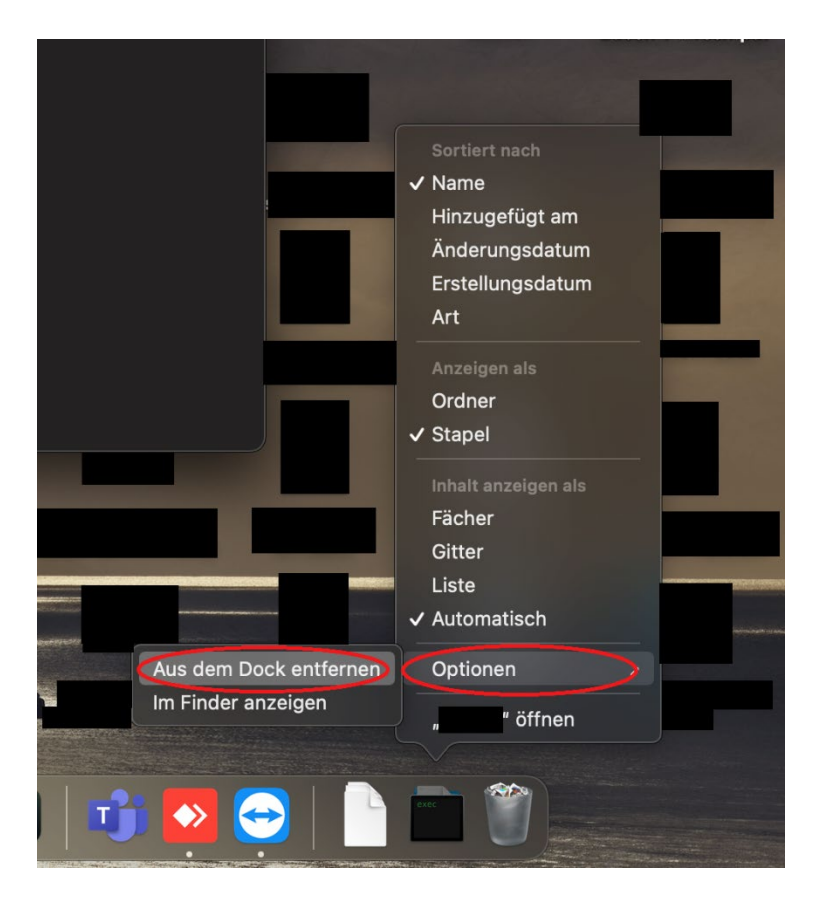

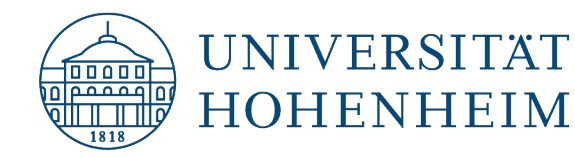

#### **Option 3: Server connection on the desktop**

This connection is not displayed by default. Therefore, please open the Finder again and select "Settings" in the menu bar in "Finder". In the "General" tab, set the check mark for "Connected servers". Now switch back to the desktop and check if a server connection named "afs" is displayed.

If this is the case, right-click the server connection here as well and select "Eject afs" in the context menu. Please select "Eject immediately" if a message should appear that the medium is currently in use.

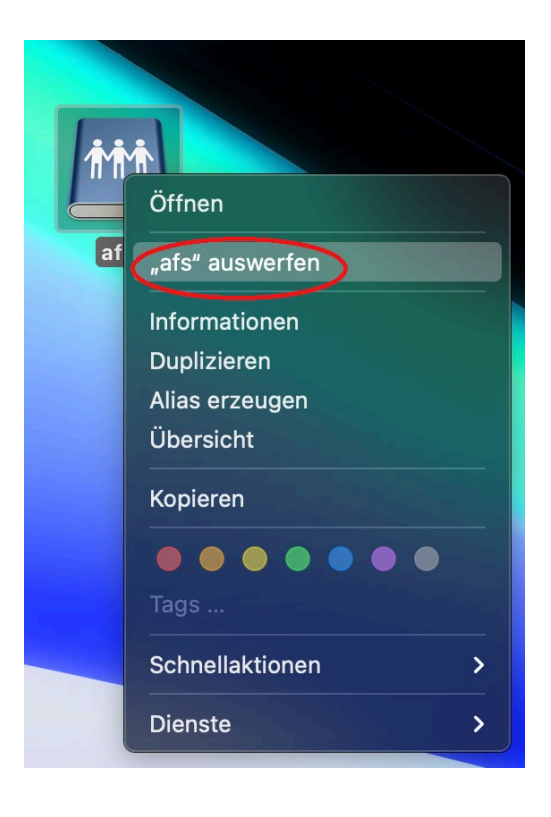

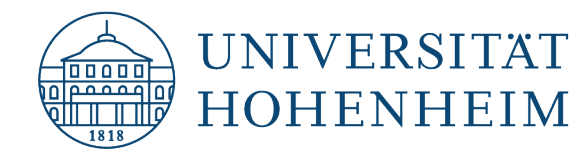

# Step 3 – Uninstallation of the Auristor software

Please download the software Auristor from the following link:

#### https://kim.uni-hohenheim.de/download-afs-dt

Once downloaded, please start the uninstallation routine by double clicking on the file.

Andere ...

The file is located in "downloads". Now click on the folder "Tools". In the next step please select the file "Uninstall.command" with a right click and choose "Open with Terminal.app" in the context menu. Please confirm any request of the system with "Open" and enter your password of the Mac, if necessary.

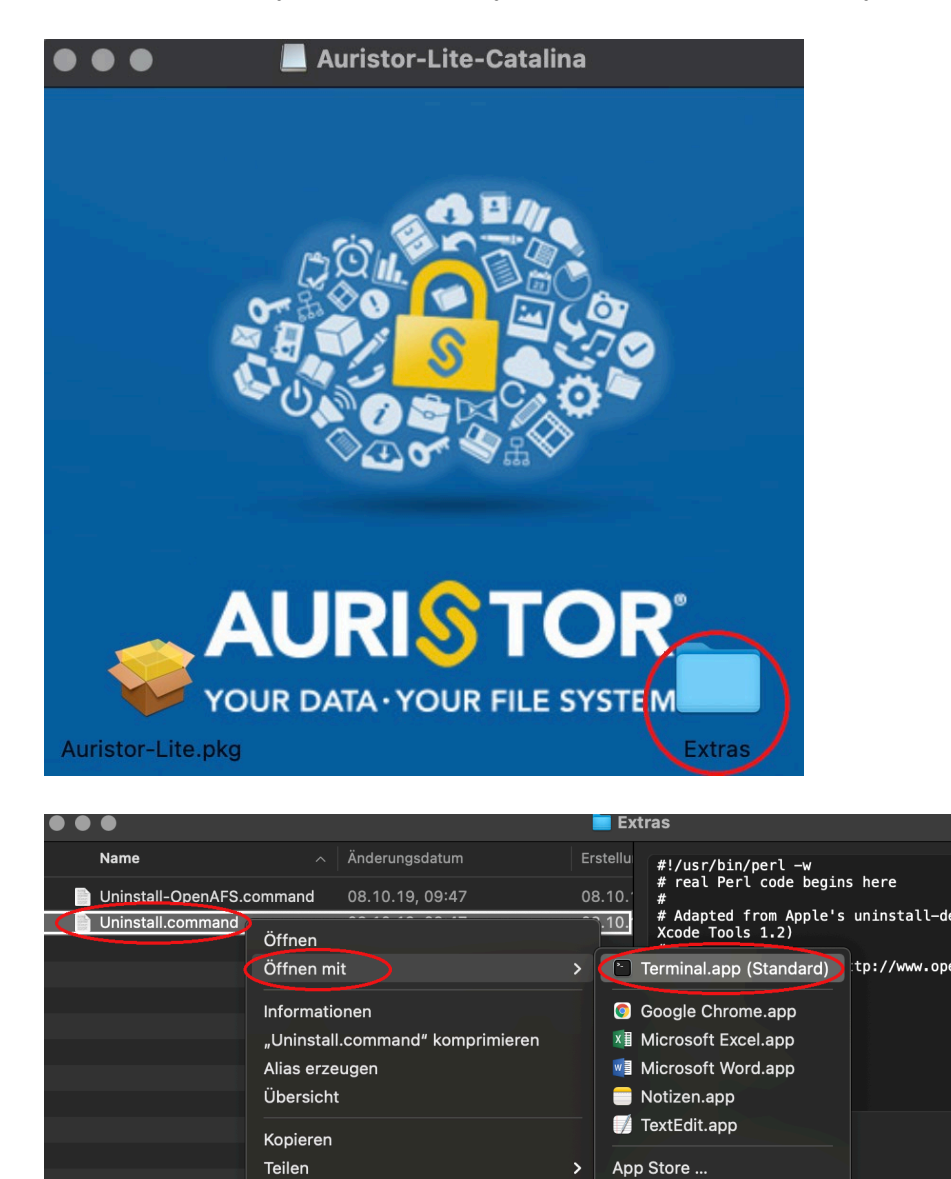

• • • • • • •

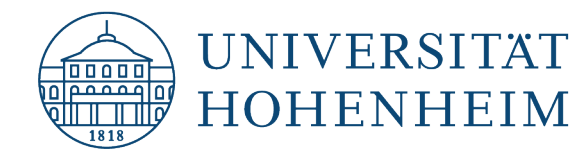

# Step 4 - Remove krb5.conf file

Please delete the file "krb5.conf", which is located in the "/etc" folder. You can use Finder, to navigate to this folder. Just select "Go to" and enter "/etc".

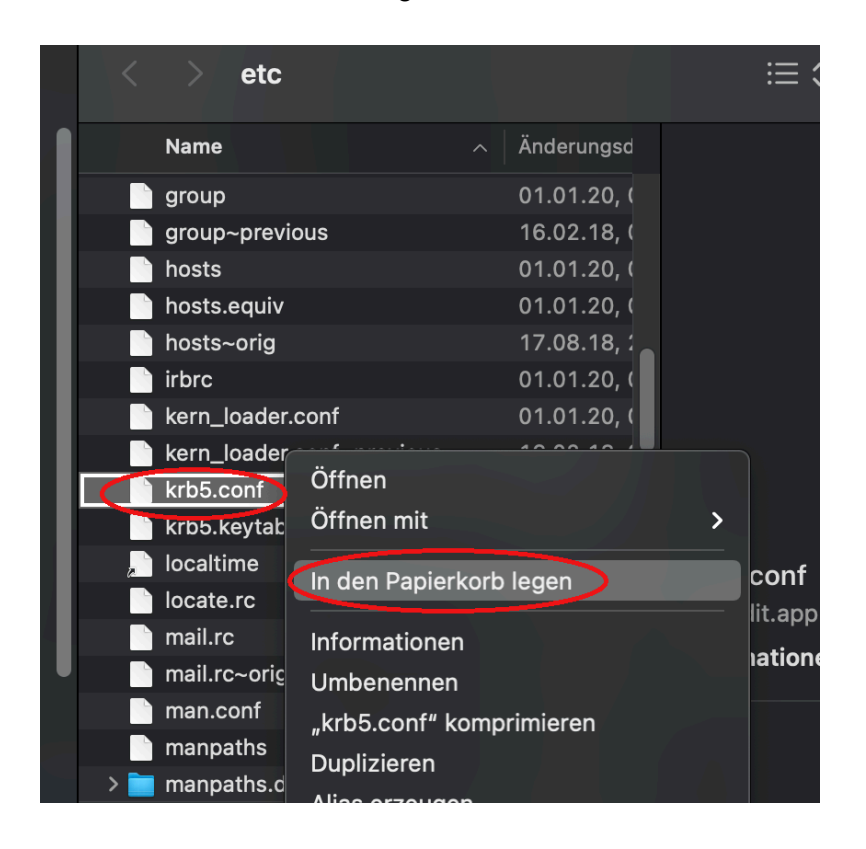

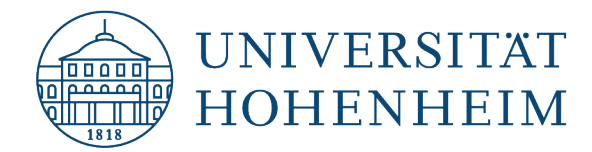

Should unexpected problems arise, we'd be pleased to help at

KIM IT-Service-Desk

email us at

kim-it@uni-hohenheim.de